## 諮詢服務:表單狀態變化 (2011.06.13)

## 諮詢單狀態流程圖 1/2

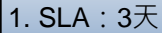

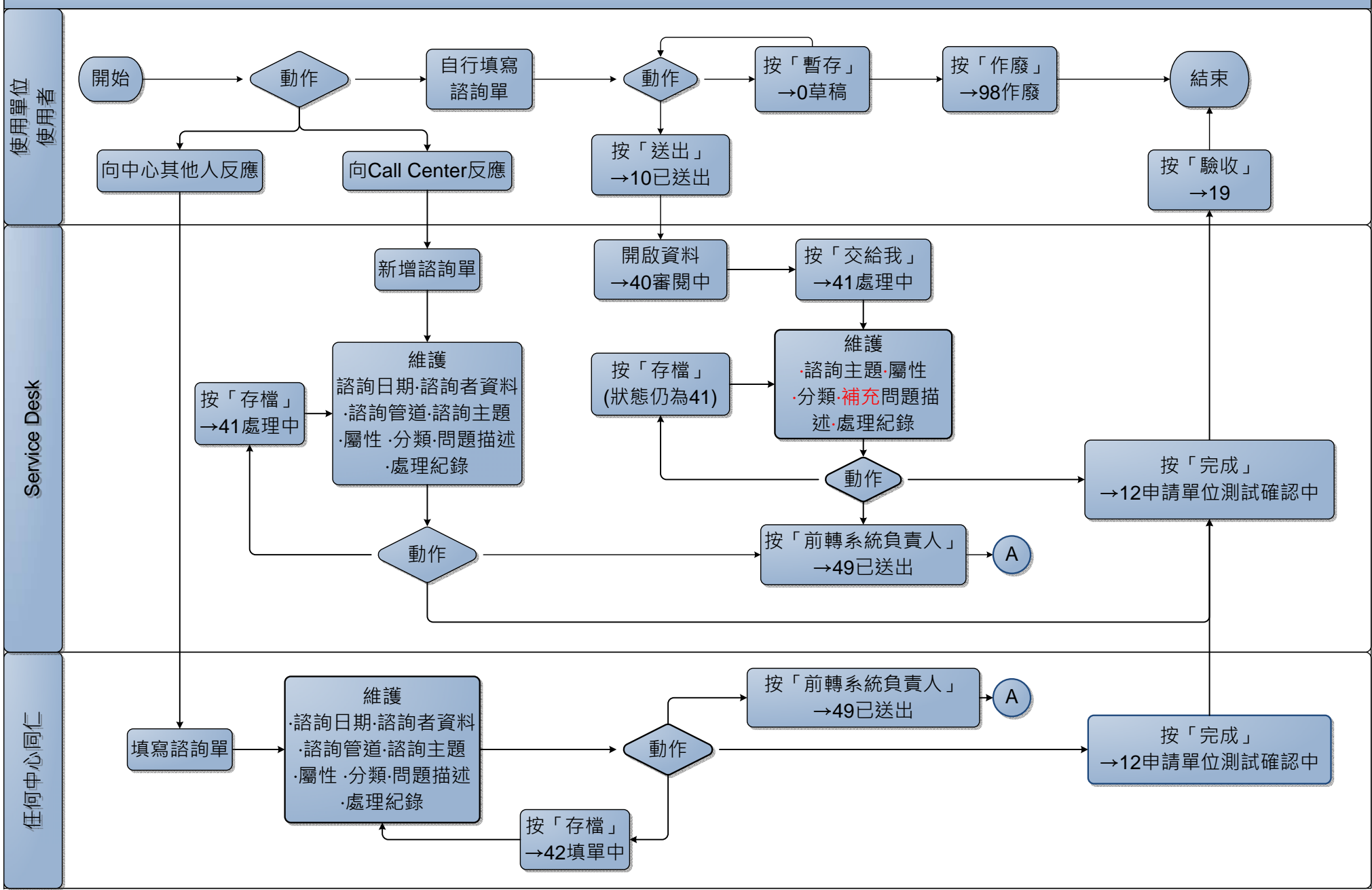

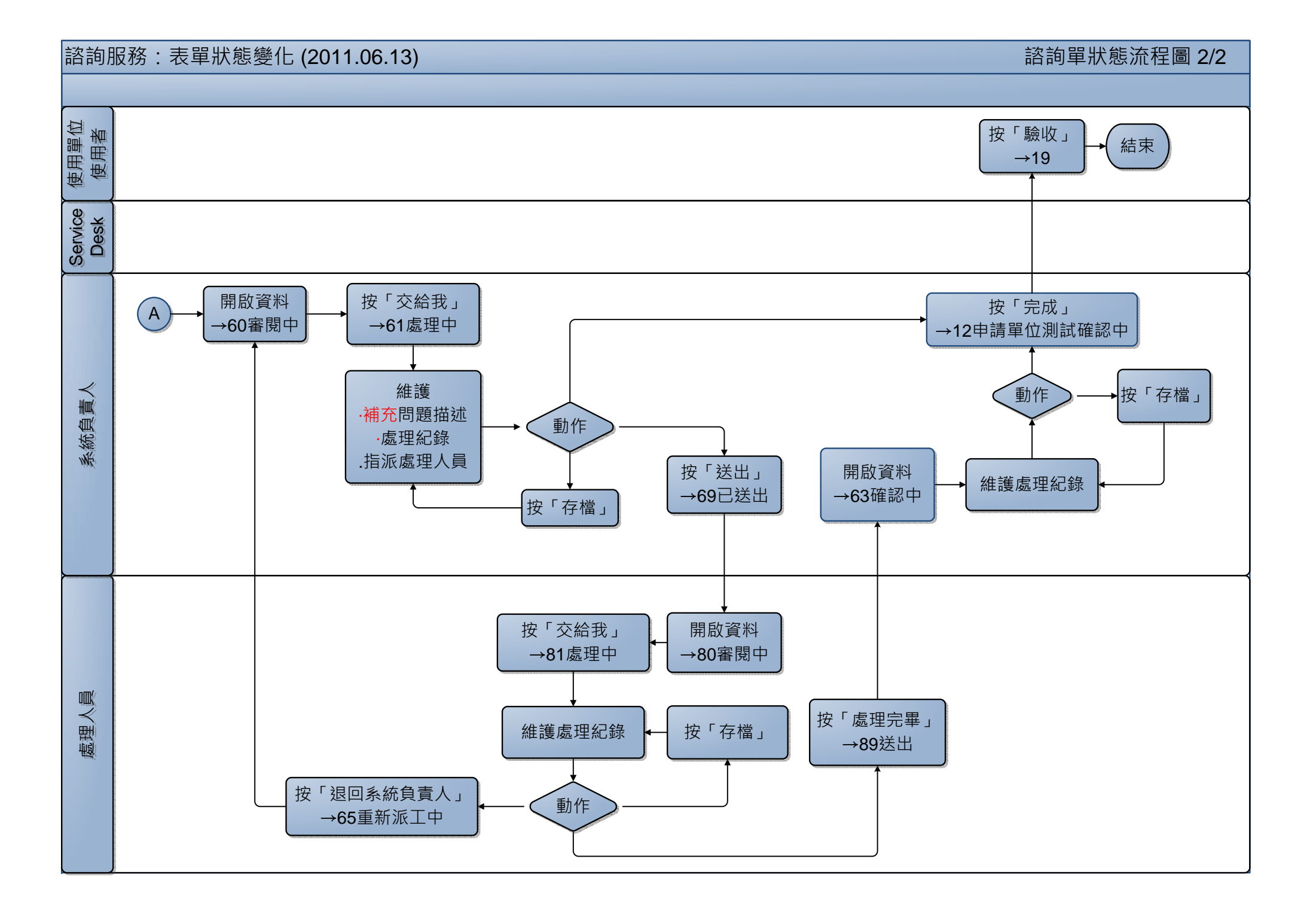